## 1. Subscribing to Graduate School Researcher Development Programme

- i. Log into <a href="https://moodle.nottingham.ac.uk/login/index.php">https://moodle.nottingham.ac.uk/login/index.php</a>
- ii. Click on 'Site Home' (on Navigation pane)

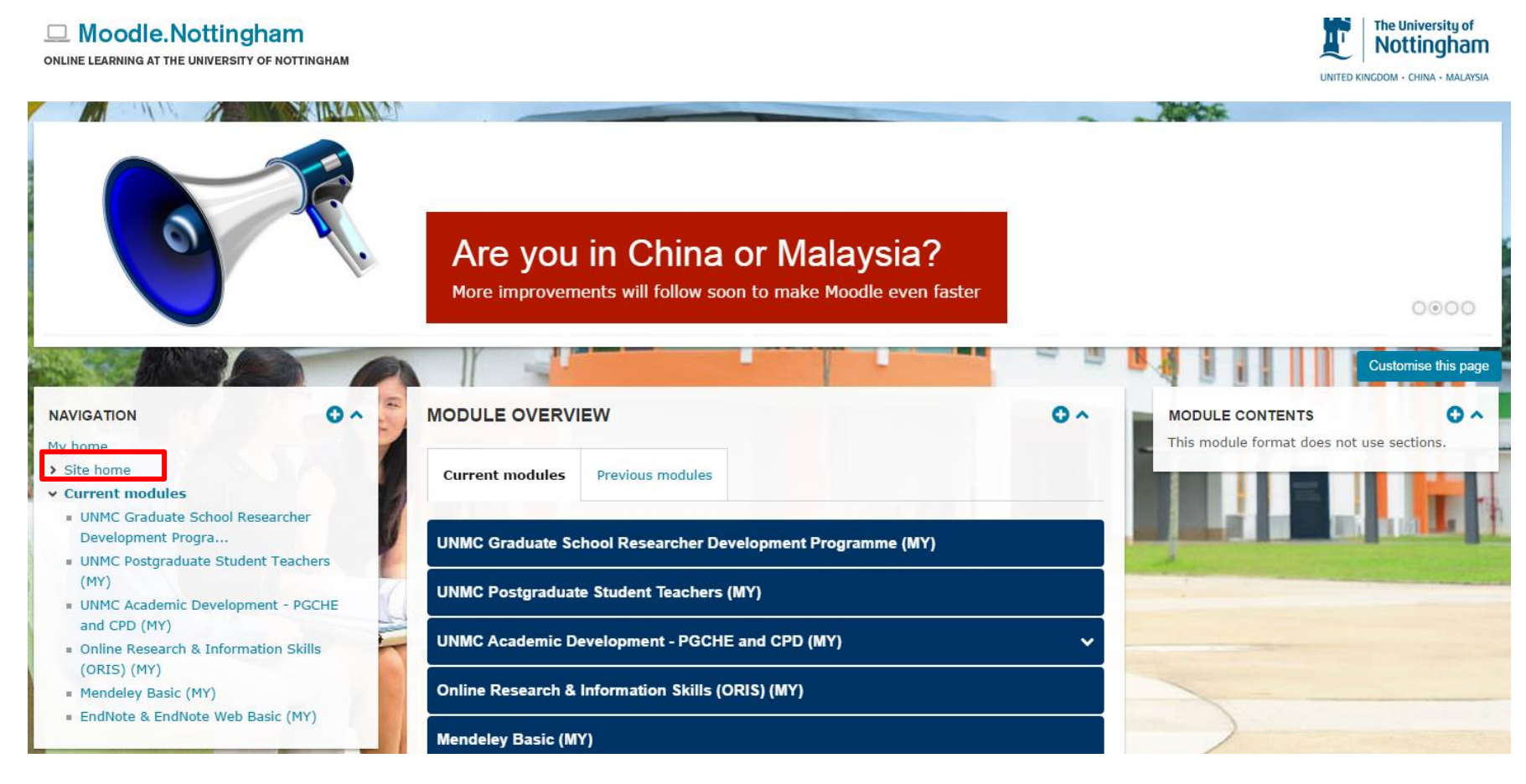

Prepared by Amirah Zin

iii. Key in 'Graduate School Researcher Development Programme' at the search modules section. Then, click 'Go'. Once the 'Graduate School Researcher Development Programme' page is shown, click on the 'Participate in this module' button, at the bottom of the page.

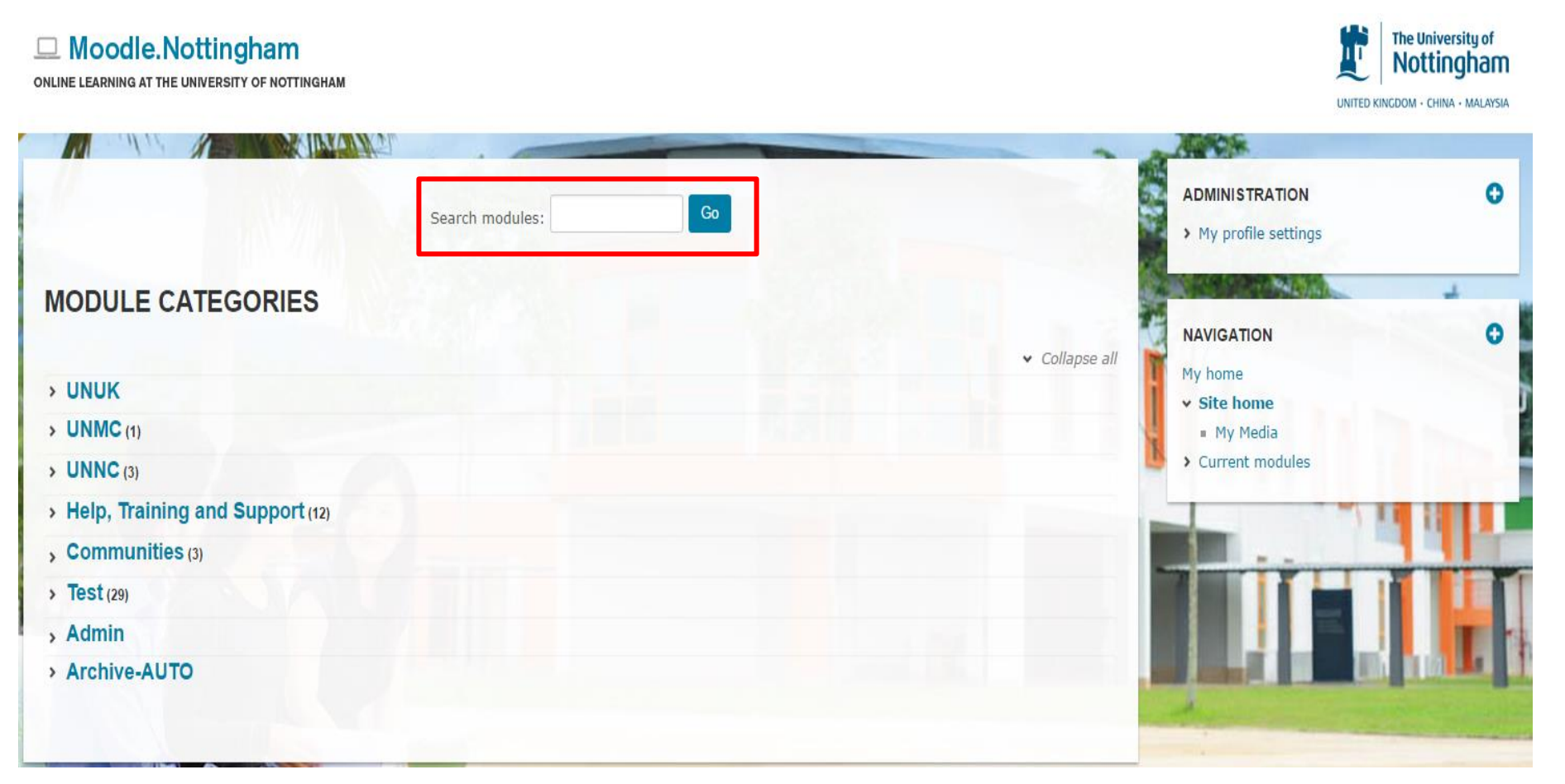

Prepared by Amirah Zin

## 2. How to sign up for a training?

i. Click on the training you wish to sign up for. For example,'Understanding how to use Endnote'.

| Online Research & Information Skills<br>(ORIS)<br>(UNMC Library course) | This is an online resource.<br>Face to face session are also offered by I<br>staff.                                                      |
|-------------------------------------------------------------------------|----------------------------------------------------------------------------------------------------|
| Project Managing your Research                                          | This is a moderated online course.                                                                                                    |
| Understanding your Research Degree                                      | This is a self-study online course.                                                                                                    |
| Planning Research and Time<br>Management                                | This course will support the development<br>management and enable students to pla<br>development more efficiently.                       |
| Understanding how to use Endnote                                        | Support and inform students on how to and use Endnote, a bibliography manage their literature reviews as well as integra Microsoft Word. |

ii. Click on '**Sign me up for this slot**' for the session you wish to attend.

Course Title: Understanding how to use Endnote

**Course Duration: 2 hours** 

Day, Date and Time: Wednesday, 8th October 2014, 2 pm - 4 pm

Location: GD 14 (Library Computer Room 3)

### Convenor: IS Library

② 26 places available in total (3 taken, 23 free)

Currently signed up

Sign me up for this slot

iii. If you wish to withdraw from the session you have signed up for, click on the '**Remove me from this slot**' button.

Course Title: Understanding how to use Endnote

Course Duration: 2 hours

Day, Date and Time: Monday, 8th December 2014, 2 pm - 4 pm

Location: GD 14 (Library Computer Room 3)

```
Convenor: IS Library
```

26 places available in total (1 taken, 25 free)

Currently signed up You,

Remove me from this slot

Prepared by Amirah Zin

## 3. Signing Up for UoN's Short Courses

# UoN Short Courses are online courses that are divided into Standalone and Moderated courses.

| Standalone Courses                                                  | Moderated Courses                                                                                                |
|---------------------------------------------------------------------|----------------------------------------------------------------------------------------------------|
| Available to all postgraduate students                              | Only available to research postgraduate students                                                                 |
| Students self-enrol in Moodle                                       | Students enrol through Central Short Courses                                                                     |
| No fixed schedule                                                   | Fixed dates throughout the year                                                                                  |
| Entirely self- study                                                | Cohort of students access the same course at the same time                                                       |
| No tutor support during the course                                  | Tutor moderates the course and encourages discussion                                                             |
| Short optional tasks which may be completed to gain training points | Students must log in regularly, take part in online discussion and complete course tasks to gain training points |

 Refer to the 'Online Courses List' on Researcher Development Programme Moodle page for a full list of the online courses for postgraduate students

Online courses list

(http://moodle.nottingham.ac.uk/course/view.php?id=11606)

| Online Courses                                                          | Description*                                                                       | Stage** |
|-------------------------------------------------------------------------|------------------------------------------------------------------------------------|---------|
| Advanced Presentation Skills for<br>Researchers                         | Moderated online<br>course Mid, Late                                               |         |
| Effective Literature Searching (UNUK<br>Information Services course)    | Moderated online<br>course Early                                                   |         |
| Global Research Ethics and Integrity                                    | Self-study online course                                                           | Early   |
| Intellectual Property in the Research<br>Context                        | Self-study online course                                                           | Mid     |
| Introduction to SPSS                                                    | Self-study online course                                                           | Early   |
| Introduction to the Literature Review<br>Process                        | Moderated online<br>course Early                                                   |         |
| Introduction to the Skills of Assertiveness<br>and Negotiation          | Self-study online course                                                           | Mid     |
| NVivo Part 1 - Preparing to use NVivo 9                                 | Self-study online course                                                           | Mid     |
| Online Research & Information Skills<br>(ORIS)<br>(UNMC Library course) | This is an online<br>resource.<br>Face to face session are<br>also offered by UNMC | Early   |

ii. Click on the title of the online course that you have chosen and you will be directed to the tutorial booking page. Details of the training are available on the tutorial booking page.

|          | The University of                                                           |                                                                                                    | Welcome Guest. Click to Login                                                          |  |  |  |
|----------|-----------------------------------------------------------------------------|----------------------------------------------------------------------------------------------------|----------------------------------------------------------------------------------------|--|--|--|
| $\sim$   | Nottingnan                                                                  | I University of Nottingham Short Courses                                                                                                    | page print this                                                                        |  |  |  |
| UNITED I | NITED KINGDOM · CHINA · MALAYSIA                                            |                                                                                                    |                                                                                        |  |  |  |
|          |                                                                             |                                                                                                    |                                                                                        |  |  |  |
| Home     | Bookings Eval                                                               | ations My Details Contact Us                                                                                                    |                                                                                        |  |  |  |
|          | Introduction to                                                             | the literature review process                                                                                                    |                                                                                        |  |  |  |
|          | (                                                                           | ·                                                                                                    |                                                                                        |  |  |  |
|          | (moderated on                                                               | ne learning course)                                                                                                    |                                                                                        |  |  |  |
| C        | ourse information                                                           |                                                                                                    |                                                                                        |  |  |  |
|          | Ti                                                                          | le: Introduction to the literature review process (moderated online learning course)                                                                                                    |                                                                                        |  |  |  |
|          | Durati                                                                      | n: 10 days                                                                                                    |                                                                                        |  |  |  |
|          | Training Un                                                                 | ts: 3.0                                                                                                    |                                                                                        |  |  |  |
|          | This course is deliver                                                      | d by the Graduate School                                                                                                    |                                                                                        |  |  |  |
|          | Target audience                                                             |                                                                                                    |                                                                                        |  |  |  |
|          |                                                                             |                                                                                                    |                                                                                        |  |  |  |
|          | Early stage postgrad                                                        | late research student                                                                                                    |                                                                                        |  |  |  |
|          | Conducting a review of<br>approach the literature<br>considering which migh | elevant literature is an essential aspect of the research process but it can feel like a daunting<br>eview with more clarity and confidence by covering the purpose of your review, looking at var<br>be best suited to your research, as well as exploring your questions and concerns. | a task. This course is designed to help you to<br>rious approaches and strategies, and |  |  |  |
|          | Please check that you are eligible for this course before you register.     |                                                                                                    |                                                                                        |  |  |  |
|          | Pre-requisites                                                              |                                                                                                    |                                                                                        |  |  |  |
|          | To study this course you                                                    | must have internet access.                                                                                                    |                                                                                        |  |  |  |

iii. At the bottom of the page, you may see how many vacant places available. Please note that some tutorial booking pages may not have this information available.

#### Objectives

By the end of the course, you will:

- Be aware of your concerns about doing reviews of literature and some possible solutions
- Understand the function of a literature review within a research project
- · Understand where reviews and discussions of literature sit in the overall structure of theses
- Be aware of the various study strategies involved in the literature review process (eg relating to reading, note taking, recording information; analysis and synthesis of material)

| Location | Dates                                       | Places Left | Time                     |
|----------|---------------------------------------------|-------------|--------------------------|
|          | 4, 5, 6, 7, 8, 11, 12, 13, 14, 15 July 2016 | 34          | 12:00 AM - 11:59 PM Book |

iv. Registration can be done through one of the following options (depends on which option is available on the page)

### **OPTION 1** – Send an email to pg-training@nottingham.ac.uk

**China and Malaysia researchers**: to book on this course please make sure the dates are available at the bottom of this page and use this email link: <u>pg-training@nottingham.ac.uk</u> to request a place. Please make sure that you add the **start date** of the course to the email.

**OPTION 2** – Click on the link for self enrollment (Moodle).

Researchers across all 3 campuses can **self-enrol** on this course in Moodle by following this link: <u>http://moodle.nottingham.ac.uk/course/view.php?id=7193</u> (example)

### **OPTION 3** – Click on 'Contact Us' tab and fill up the necessary information

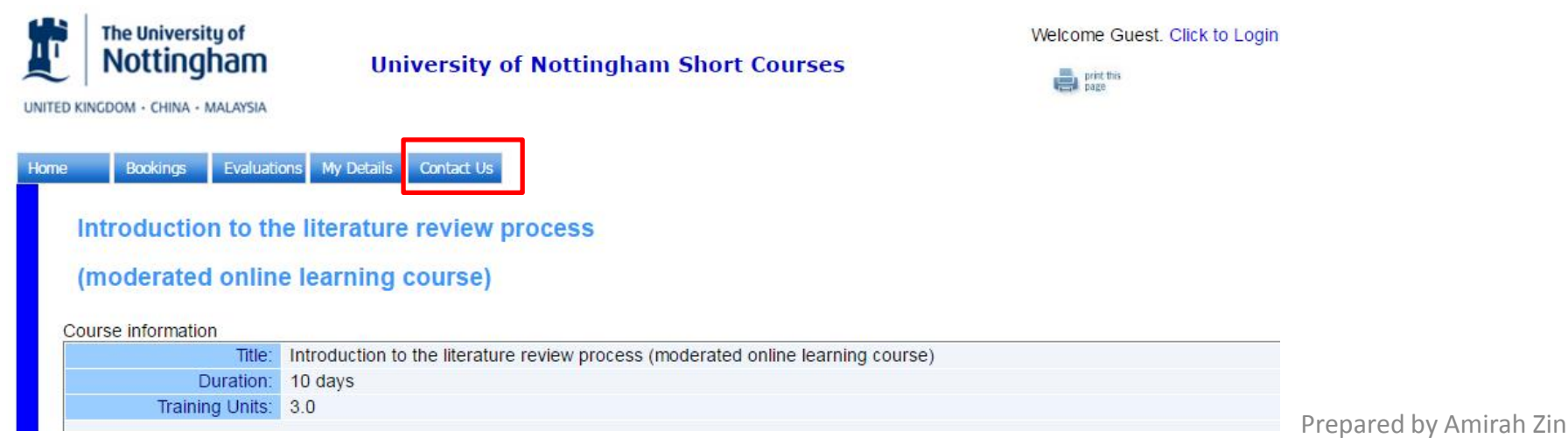

If you have any concern, please email...

1. RDP:

graduateschool@nottingham.edu.my

2. UoN's Online Courses: <u>pg-</u> <u>training@nottingham.ac.uk</u>